## Need assistance? Contact <u>gseproj@ucalgary.ca</u> or 403-210-6687.

| Step | Action                                                                                                    |
|------|----------------------------------------------------------------------------------------------------|
| 1.   | Check Student Stipend Payment Form submission deadlines on the Student Payments website:<br><u>https://cumming.ucalgary.ca/gse/faculty-and-staff/student-payments</u> . <i>Deadlines for form</i><br><i>submission for the next two pay periods are displayed within the 'Deadlines' section. Please note that</i><br><i>listed deadlines are the</i> <u>HR Scholarship and Stipend Entry Deadlines</u> for PeopleSoft. Forms should be<br><i>submitted well, and ideally at least two business days, in advance of these deadlines as PeopleSoft</i><br><i>is locked to entries as of 4:01pm (MT) on the indicated date. Late forms will be processed for the</i><br><i>next payroll payment date.</i> |
|      | Payments to the student cannot be made until a complete, correct form is received. Please ensure that you have enough time to make corrections if necessary.                                                                                                    |
|      | To check current payment details for your students, send their names and UCID numbers to gseproj@ucalgary.ca.                                                                                                    |
| 2.   | Confirm with supervisor: (a) monthly stipend amount, (b) start and end dates of stipend term, and (c) the accounting string for the relevant project (i.e., the project out of which the student will be paid).                                                                                                    |
|      | Confirm with student: (1) registration is either currently active or that they have renewed their registration for the upcoming academic year. <i>Students initiate or renew their registration on an annual basis</i>                                                                                                    |
|      | during their Anniversary Term. Student start dates are January 1 <sup>st</sup> , May 1 <sup>st</sup> , June 1 <sup>st</sup> or September 1 <sup>st</sup> .                                                                                                    |
|      | <i>International students</i> – ensure that the student has a current study visa and that a copy is on file with HR ( <u>hrops@ucalgary.ca</u> ).                                                                                                    |
| 3.   | Access the Student Stipend Payment Form via SharePoint                                                                                                    |
|      | Graduate Science Education webpage: <u>https://cumming.ucalgary.ca/gse/home</u> > Faculty and Staff > Student                                                                                                    |
|      | Payments > Stipend Payment Form                                                                                                    |
|      | Login to SharePoint using your UofC login credentials.                                                                                                    |
|      | Don't have access? Contact the Scholarship & Stipend Officer at <u>gseproj@ucalgary.ca</u> .                                                                                                    |

| 4. | Click the "+ new document" link at the top of the page (disregard the "Create a new file" menu that briefly opens and wait for the page to load):                                                                                                    |                                                                                                    |                                                                                                    |              |                                                                                                    |             |                                                      |                                                                                                    |                                     |  |
|----|----------------------------------------------------------------------------------------------------|----------------------------------------------------------------------------------------------------|----------------------------------------------------------------------------------------------------|--------------|----------------------------------------------------------------------------------------------------|-------------|------------------------------------------------------|----------------------------------------------------------------------------------------------------|-------------------------------------|--|
|    | Cumming School of Medicine                                                                                                    |                                                                                                    |                                                                                                    |              |                                                                                                    |             |                                                      |                                                                                                    |                                     |  |
|    | Student Stinend Dayment                                                                                                    |                                                                                                    |                                                                                                    |              |                                                                                                    |             |                                                      |                                                                                                    |                                     |  |
|    | Student Stipend Payment                                                                                                    |                                                                                                    |                                                                                                    |              |                                                                                                    |             |                                                      |                                                                                                    |                                     |  |
|    | My Stude                                                                                                    | nt Stipend Form                                                                                                    | n(s) - Click new (                                                                                                    | docu         | ment (below) to                                                                                                    | comple      | te the Stude                                         | nt Stipei                                                                                                    | nd Payment Form                     |  |
|    | 🕀 new doc                                                                                                    | ument or drag files h                                                                                                    | nere                                                                                                    |              |                                                                                                    |             |                                                      |                                                                                                    |                                     |  |
|    | Name Crea                                                                                                    | ated Created By M                                                                                                    | odified Modified By                                                                                                    |              |                                                                                                    |             |                                                      |                                                                                                    |                                     |  |
|    | There are no                                                                                                    | o documents in this                                                                                                    | view.                                                                                                    |              |                                                                                                    |             |                                                      |                                                                                                    |                                     |  |
|    | My Comp                                                                                                    | oleted Stipend Fo                                                                                                    | orm(s) - Click o                                                                                                    | n the        | Name to open                                                                                                    |             |                                                      |                                                                                                    |                                     |  |
|    | Name Crea<br>There are no                                                                                                    | ated Created By M                                                                                                    | odified Modified By                                                                                                    |              |                                                                                                    |             |                                                      |                                                                                                    |                                     |  |
|    | more are n                                                                                                    | o documento in ano                                                                                                    | non.                                                                                                    |              |                                                                                                    |             |                                                      |                                                                                                    |                                     |  |
| 5. | Fill in the st                                                                                                    | udent's Person                                                                                                    | al Details (i.e                                                                                                    | at a         | minimum, stud                                                                                                    | ent fire    | t and last n                                         | ame an                                                                                                    | d Student ID), <i>Graduate</i>      |  |
| 5. | Student Pro                                                                                                    | aram, and Pay                                                                                                    | ment Type info                                                                                                    | orma         | tion. <i>Please not</i>                                                                                                    | e that      | Graduate So                                          | cience E                                                                                                    | ducation no longer                  |  |
|    | processes G                                                                                                    | iraduate Stude                                                                                                    | nt Fee paymen                                                                                                    | ts. If       | the student is a                                                                                                    | an inter    | national stu                                         | ident, p                                                                                                    | roceed to Step 6.                   |  |
|    | Otherwise,                                                                                                    | proceed to Ste                                                                                                    | p 7.                                                                                                    |              |                                                                                                    |             |                                                      |                                                                                                    |                                     |  |
|    |                                                                                                    |                                                                                                    |                                                                                                    |              | Personal Detail                                                                                                    | s           |                                                      |                                                                                                    |                                     |  |
|    |                                                                                                    | Please N                                                                                                    | lote: Address and/or c                                                                                                    | ontact i     | nformation changes are                                                                                                    | required to | be made by the s                                     | tudent onlin                                                                                                    | e)                                  |  |
|    | Student ID:                                                                                                    | 12345678                                                                                                    | Citiz                                                                                                    | enship:      | Canadian                                                                                                    | $\sim$      | Gender:                                              | ⊖ Male                                                                                                    | Female                              |  |
|    | Last Name:                                                                                                    | Doe                                                                                                    | First                                                                                                    | Name:        | Jane                                                                                                    |             | Middle Name:                                         |                                                                                                    |                                     |  |
|    | Address:                                                                                                    | 123 Street                                                                                                    |                                                                                                    | City:        | Calgary                                                                                                    |             | Province:                                            | Alberta                                                                                                    |                                     |  |
|    | Postal Code:                                                                                                    | T2N 1N4                                                                                                    | Home                                                                                                    | Phone:       | 123-123-1234                                                                                                    |             | Work Phone:                                          | 321-321-4                                                                                                    | 321                                 |  |
|    | Email:                                                                                                    | jane.doe@ucalgary.co                                                                                                    | a Date C                                                                                                    | )f Birth:    | 10/1/1998                                                                                                    |             |                                                      |                                                                                                    |                                     |  |
|    | Graduate Student Program                                                                                                    |                                                                                                    |                                                                                                    |              |                                                                                                    |             |                                                      |                                                                                                    |                                     |  |
|    | Please select the students' graduate program from the list below (http://cumming.ucalgary.ca/gse/content/programs):         Image: Image: Ima |                                                                                                    |                                                                                                    |              |                                                                                                    |             |                                                      |                                                                                                    | programs):                          |  |
|    |                                                                                                    |                                                                                                    |                                                                                                    |              |                                                                                                    |             |                                                      |                                                                                                    | MDMI                                |  |
|    | Biochemistry & Molecular Biology     Cardiovascular & Respiratory Sciences     Microbiology & Infectious Diseases       Image: Image:  |                                                                                                    |                                                                                                    |              |                                                                                                    |             |                                                      | & Infectious Diseases                                                                                                    |                                     |  |
|    |                                                                                                    |                                                                                                    |                                                                                                    |              |                                                                                                    |             |                                                      | uroscience                                                                                                    |                                     |  |
|    | MDCH     MDSC     MDGI       Community Health Sciences     Medical Science     Gastrointestinal Sciences                                                                                                    |                                                                                                    |                                                                                                    |              |                                                                                                    |             |                                                      |                                                                                                    | MDGI<br>Itestinal Sciences          |  |
|    | Payment Type                                                                                                    |                                                                                                    |                                                                                                    |              |                                                                                                    |             |                                                      |                                                                                                    |                                     |  |
|    | Masters Student     PhD Student                                                                                                    |                                                                                                    |                                                                                                    | One Time Awa |                                                                                                    | Grad        | O<br>Graduate Student Fees                           |                                                                                                    | oaduate Assistant Research<br>(GAR) |  |
|    | Master<br>Cumming<br>for work<br>the ol<br>education<br>of same in                                                                                                    | PhD students in the<br>Cumming School of<br>Medicine for work th<br>is applicable to the<br>obtaining of their<br>education and/or th<br>inclusion of same in<br>the student's thesis. | ents in the Paying a graduate stud<br>of School of in the Cumming Schoo.<br>or work that Medicine a one time<br>award from a supervise<br>g of their project.<br>and/or the<br>of same in<br>nt's thesis. |              | Please contact<br>gseproj@ucalgary.ca to see if<br>you are eligible to pay fees.<br>General Fees, Tuition Fees,<br>Tuition Differentials (for<br>International Students) being<br>paid directly to the Fees<br>Office from a supervisor's<br>project. |             | eif Em<br>s. be<br>s, fo<br>ing No<br>; hou<br>; hou | This payment is 100%<br>ployment Income and is NOT to<br>used to pay a graduate student<br>r work that is applicable to the<br>obtaining of their degree.<br>te: Maximum allowable of 450<br>rrs per academic year (July 1 -<br>e 30) |                                     |  |
|    |                                                                                                    |                                                                                                    |                                                                                                    |              |                                                                                                    |             |                                                      |                                                                                                    |                                     |  |

| 6  | Fill in the student's vice and study permit numbers with corresponding issue and evaluated along place note                                                                                                    |  |  |  |  |  |  |  |  |  |
|----|----------------------------------------------------------------------------------------------------|--|--|--|--|--|--|--|--|--|
| 0. | that for new and returning international students, stipend payments cannot be processed until all                                                                                                    |  |  |  |  |  |  |  |  |  |
|    | that for new and returning international students, stipend payments cannot be processed until all immigration documentation is submitted to and updated within PeopleSoft by hrops@ucalgary.ca. It is                                                                                                   |  |  |  |  |  |  |  |  |  |
|    | immigration documentation is submitted to and updated within PeopleSoft by <u>hrops@ucalgary.ca</u> . It is<br>imperative for the timely processing of international student stinend payments that immigration                                                                                          |  |  |  |  |  |  |  |  |  |
|    | imperative for the timely processing of international student stipend payments that immigration                                                                                                    |  |  |  |  |  |  |  |  |  |
|    | documentation is kept up to date with <a href="https://www.hrops@ucalgary.ca">https://www.hrops@ucalgary.ca</a> and the additional time required to complete                                                                                                    |  |  |  |  |  |  |  |  |  |
|    | this step should be factored into expectations when submitting a Student Stipend Payment Form for                                                                                                    |  |  |  |  |  |  |  |  |  |
|    | international students.                                                                                                    |  |  |  |  |  |  |  |  |  |
|    | International Graduate Students                                                                                                    |  |  |  |  |  |  |  |  |  |
|    | A Social Insurance Number is required for international graduate students if their study permit indicates that they may work on-campus and/or off-campus<br>Funding stipends in the Cumming School of Medicine are scholarship, not employment income; therefore, statutory deductions are not applied. |  |  |  |  |  |  |  |  |  |
|    | Student Visa: 123456 Permit Number: 123456                                                                                                    |  |  |  |  |  |  |  |  |  |
|    | Issue Date: 10/1/2018 Expiry Date: 10/1/2018                                                                                                    |  |  |  |  |  |  |  |  |  |
|    | Payments cannot be initiated for international students prior to the Issue Date or after the Expiry Date of their Study Permit.                                                                                                    |  |  |  |  |  |  |  |  |  |
|    | Study Permits and Permanent Residency information (including SINs) are to be scanned/emailed to hrops@ucalgary.cafor processing. A payment will not be able to be initiated if this has not been completed.                                                                                             |  |  |  |  |  |  |  |  |  |
| 7  | For now student normant dataile entern                                                                                                    |  |  |  |  |  |  |  |  |  |
| 7. | For new student payment details, enter:                                                                                                    |  |  |  |  |  |  |  |  |  |
|    | • Stipend start date (n.b., must the first day of the month in which the appointment is to begin),                                                                                                    |  |  |  |  |  |  |  |  |  |
|    | • Stipend end date (n.b., must be the last day of the month in which the appointment it to end),                                                                                                    |  |  |  |  |  |  |  |  |  |
|    | <ul> <li>Complete <u>chartfields or accounting string</u> including <i>Fund</i>, <i>Department</i>, <i>Project</i>, and <i>Activity</i> codes</li> </ul>                                                                                                    |  |  |  |  |  |  |  |  |  |
|    | (i.e., the Account code will auto-populate based on the selection made within the <i>Payment Type</i> )                                                                                                    |  |  |  |  |  |  |  |  |  |
|    | <ul> <li>Monthly and overall/total stipend amounts (n.b., Please check the math on this portion of the form</li> </ul>                                                                                                    |  |  |  |  |  |  |  |  |  |
|    | prior to submission as errors here may lead to delays in processing. For example, if the stipend is to                                                                                                    |  |  |  |  |  |  |  |  |  |
|    | run for 12-months, 1/9/2018-31/8/2019, at \$1,750/month, no other values other than "1750" and                                                                                                    |  |  |  |  |  |  |  |  |  |
|    | "21000" should appear in the <i>Monthly</i> and <i>Total</i> fields, respectively.)                                                                                                    |  |  |  |  |  |  |  |  |  |
|    | <ul> <li>Comments (i.e., any comments or information that you feel may clarify any points of the Student</li> </ul>                                                                                                    |  |  |  |  |  |  |  |  |  |
|    | Stipend Payment Form should be listed here)                                                                                                    |  |  |  |  |  |  |  |  |  |
|    | <ul> <li>Click the Insert additional line of accounting button below the payment line to add additional</li> </ul>                                                                                                    |  |  |  |  |  |  |  |  |  |
|    | payment lines (e.g., useful for when >1 project is being used to pay a student or if the student's rate                                                                                                    |  |  |  |  |  |  |  |  |  |
|    | of pay will vary over the term of the stipend)                                                                                                    |  |  |  |  |  |  |  |  |  |
|    | Payment Details                                                                                                    |  |  |  |  |  |  |  |  |  |
|    | Masters Student Program - NEW Payment Details                                                                                                    |  |  |  |  |  |  |  |  |  |
|    | fill in details below Start Date End Date FND DEPT Account Project Activity Monthly Total Comments                                                                                                    |  |  |  |  |  |  |  |  |  |
|    | 9/1/2018 8/31/2019 60 28750 63020 12341233 00000 1750 21000 Tell the GSE the story of this stipend here                                                                                                    |  |  |  |  |  |  |  |  |  |
|    |                                                                                                    |  |  |  |  |  |  |  |  |  |
|    |                                                                                                    |  |  |  |  |  |  |  |  |  |
|    | Insert additional line of accounting                                                                                                    |  |  |  |  |  |  |  |  |  |
|    |                                                                                                    |  |  |  |  |  |  |  |  |  |
|    | For revisions (e.g., modification, extensions, terminations) to existing student payment details:                                                                                                    |  |  |  |  |  |  |  |  |  |
|    | • Enter the original or to-be-amended payment details first                                                                                                    |  |  |  |  |  |  |  |  |  |
|    | Click the REVISION check how to open an amendment navment line                                                                                                    |  |  |  |  |  |  |  |  |  |
|    | <ul> <li>Select the appropriate <i>Revision Type</i></li> </ul>                                                                                                    |  |  |  |  |  |  |  |  |  |
|    | <ul> <li>Select the appropriate nevision rype</li> <li>Specify rovision in the provided permeat line by completing the chartfields or accounting style switch</li> </ul>                                                                                                    |  |  |  |  |  |  |  |  |  |
|    | <ul> <li>Specify revision in the provided payment line by completing the chartfields or accounting string with</li> </ul>                                                                                                    |  |  |  |  |  |  |  |  |  |
|    | start and end dates, monthly and total amounts, and comments. Please note that use of the Comments                                                                                                    |  |  |  |  |  |  |  |  |  |
|    | section to alsambiguate the intended revision is strongly encouraged. The greater clarity provided in                                                                                                    |  |  |  |  |  |  |  |  |  |

the Comments section the less need there will be for the GSE to go back to the submitting party for

clarification during form processing.

|                                                                                                    |                                                                                                    |                                                         | -                                                        | ,                                                                 |                                         |                                                   |                                  |                                                                                                    |  |  |
|----------------------------------------------------------------------------------------------------|----------------------------------------------------------------------------------------------------|---------------------------------------------------------|----------------------------------------------------------|-------------------------------------------------------------------|-----------------------------------------|---------------------------------------------------|----------------------------------|----------------------------------------------------------------------------------------------------|--|--|
| Masters Student Program - NEW Payment Details<br>fill in details below                                                                     |                                                                                                    |                                                         |                                                          | REVISION - click here to open revision/change section             |                                         |                                                   |                                  |                                                                                                    |  |  |
| Start Date                                                                                                    | End Date                                                                                                    | FND DEPT                                                | Account                                                  | Project                                                           | Activity                                | Monthly                                           | Total                            | Comments                                                                                                    |  |  |
| 9/1/2018                                                                                                    | 8/31/2019                                                                                                    | 60 28750                                                | 63020                                                    | 12341233                                                          | 00000                                   | 1750                                              | 21000                            | Tell the GSE the story of this stipe                                                                                                    |  |  |
| Insert additional                                                                                                    |                                                                                                    |                                                         |                                                          |                                                                   |                                         |                                                   |                                  |                                                                                                    |  |  |
| Masters St                                                                                                    | udent Revision/Chang                                                                                                    | ge Details                                              | Revision Ty                                              | /pe:                                                              |                                         |                                                   |                                  |                                                                                                    |  |  |
|                                                                                                    |                                                                                                    |                                                         | ☐ Accour<br>☐ Extens<br>☑ Compe<br>☐ Stop Pe             | nting<br>ion<br>ensation Change<br>ayment (indicat                | e note in rele                          | evant 'Comment                                    | s' section whic                  | ch payment to stop)                                                                                                    |  |  |
| Start Date                                                                                                    | End Date                                                                                                    | FND DEPT                                                | Account                                                  | Project                                                           | Activity                                | Monthly                                           | Total                            | Comments                                                                                                    |  |  |
| 10/1/2018                                                                                                    | 8/31/2019                                                                                                    | 60 28750                                                | 63020                                                    | 12341233                                                          | 00000                                   | 2000                                              | 22000                            | PI has decided to increased X stud<br>monthly stipend from \$1,750/mo<br>\$2,000/month beginning October<br>All other payment details remain |  |  |
|                                                                                                    |                                                                                                    |                                                         |                                                          |                                                                   |                                         |                                                   |                                  |                                                                                                    |  |  |
| <ul> <li>Insert item</li> <li>HELPFUL HIN</li> <li>By hovering t</li> <li>arrow brings</li> </ul>                                          | <i>T:</i><br>o the left of th                                                                                                    | ne accountir                                            | ng lines,                                                | a blue dr                                                         | opdowi                                  | n arrow w                                         | vill appea                       | ar. Clicking on the blue                                                                                                    |  |  |
| Insert item  HELPFUL HIN By hovering t arrow brings  Insert Mas Remove M                                                                   | T:<br>o the left of th<br>up a list of opt<br>ters before<br>ters after [Ctrl+Enter]<br>asters [Ctrl+Delete]                     | ne accountir<br>ions <i>, includi</i> i                 | ng lines,<br>ng "Rem<br>63020                            | a blue dr<br><i>ove Mast</i>                                      | opdowi<br>ers" wh                       | n arrow v<br>iich will d                          | vill appea<br>elete the          | ar. Clicking on the blue line you are on.                                                                                                    |  |  |
| Insert item                                                                                                    | T:<br>o the left of th<br>up a list of opt<br>ters before<br>ters after [Ctrl+Enter]<br>asters [Ctrl+Delete]<br>tact informatio  | ne accountir<br>ions <i>, includi</i> i                 | ng lines,<br>ng "Rem<br>63020<br>oroject b               | a blue dr<br><i>ove Mast</i><br>ut DO NC                          | opdowi<br><i>ers"</i> wh                | n arrow v<br>lich will d                          | vill appea<br>elete the<br>eet). | ar. Clicking on the blu<br>e line you are on.                                                                                                |  |  |
| Insert item                                                                                                    | T:<br>o the left of th<br>up a list of opt<br>ters before<br>ters after [Ctrl+Enter]<br>asters [Ctrl+Delete]<br>tact informatio  | ne accountir<br>ions <i>, includi</i> i<br>on for the p | ng lines,<br>ng "Rem<br>63020<br>oroject b<br>Con        | a blue dr<br>ove Mast<br>ut DO NC                                 | opdown<br>ers″ wh<br>DT click           | n arrow v<br>iich will d<br>Submit (y             | vill appea<br>elete the<br>ret). | ar. Clicking on the blue line you are on.                                                                                                    |  |  |
| Insert item  HELPFUL HIN By hovering t arrow brings  Insert Mass Remove M  Fill in the con  Project Holder:                                | T:<br>o the left of th<br>up a list of opt<br>ters before<br>ters after [Ctrl+Enter]<br>asters [Ctrl+Delete]<br>tact informatio  | ne accountir<br>ions <i>, includi</i> i                 | ng lines,<br>ng "Rem<br>63020<br>project b<br><b>Con</b> | a blue dr<br>ove Mast<br>ut DO NC                                 | opdown<br>ers″ wh<br>DT click           | n arrow v<br>iich will d<br>Submit (y             | vill appea<br>elete the<br>ret). | ar. Clicking on the blue line you are on.                                                                                                    |  |  |
| Insert item HELPFUL HIN By hovering t arrow brings Insert Masi Insert Masi Remove M Fill in the con Project Holder: Supervisor:            | T:<br>o the left of th<br>up a list of opt<br>ters before<br>ters after [Ctrl+Enter]<br>asters [Ctrl+Delete]<br>tact information | ne accountir<br>ions <i>, includi</i> i                 | ng lines,<br>ng "Rem<br>63020<br>project b<br>Con        | a blue dr<br>ove Mast<br>ut DO NC<br>ttact Info                   | opdown<br>ers″ wh<br>DT click           | n arrow v<br>iich will d<br>Submit (y             | vill appea<br>elete the<br>ret). | ar. Clicking on the blue line you are on.                                                                                                    |  |  |
| Insert item HELPFUL HIN By hovering t arrow brings Insert Mass Insert Mass Remove M Fill in the con Project Holder: Supervisor: Submitter: | T:<br>o the left of th<br>up a list of opt<br>ters before<br>ters after [Ctrl+Enter]<br>asters [Ctrl+Delete]<br>tact information | ne accountir<br>ions, includi<br>on for the p           | ng lines,<br>ng "Rem<br>63020<br>broject b<br>Con        | a blue dr<br>ove Mast<br>ut DO NC<br>ttact Info<br>& III<br>& III | opdown<br>ers" wh<br>DT click<br>rmatio | n arrow v<br>lich will d<br>Submit (y<br><b>n</b> | vill appea<br>elete the<br>ret). | ar. Clicking on the blue line you are on.                                                                                                    |  |  |

L

| 9.      | <ul> <li>Keep a copy of the Student Stipend Payment Form for your records*:</li> <li>Click anywhere on the form</li> </ul>                                                                                              |  |  |  |  |  |  |  |
|---------|----------------------------------------------------------------------------------------------------|--|--|--|--|--|--|--|
|         | Hold 'Ctrl' + 'P' on your keyboard                                                                                                    |  |  |  |  |  |  |  |
|         | The Print window of your browser will open                                                                                                    |  |  |  |  |  |  |  |
|         | Select "Adobe PDF" from the printer name drop-down menu                                                                                                    |  |  |  |  |  |  |  |
|         | Click OK                                                                                                    |  |  |  |  |  |  |  |
|         | *Please note that this step may appear differently depending on the browser used to access the Student                                                                                                    |  |  |  |  |  |  |  |
|         | Stipend Payment Form within SharePoint. GSE recommends using FireFox, Internet Explorer, or Chrome and not Safari                                                                                                    |  |  |  |  |  |  |  |
|         |                                                                                                    |  |  |  |  |  |  |  |
|         | Print ×                                                                                                    |  |  |  |  |  |  |  |
|         | Printer                                                                                                    |  |  |  |  |  |  |  |
|         | Name: Adobe PDF ~ Properties                                                                                                    |  |  |  |  |  |  |  |
|         | Status: Ready                                                                                                    |  |  |  |  |  |  |  |
|         | Type: Adobe PDF Converter                                                                                                    |  |  |  |  |  |  |  |
|         | Where: Documents\*.pdf                                                                                                    |  |  |  |  |  |  |  |
|         | Comment:                                                                                                    |  |  |  |  |  |  |  |
|         | Print range Copies                                                                                                    |  |  |  |  |  |  |  |
|         | ● <u>All</u> Number of <u>c</u> opies: 1                                                                                                    |  |  |  |  |  |  |  |
|         | O Pages from: 1 to: 1                                                                                                    |  |  |  |  |  |  |  |
|         | Selection                                                                                                    |  |  |  |  |  |  |  |
|         |                                                                                                    |  |  |  |  |  |  |  |
|         | OK Cancel                                                                                                    |  |  |  |  |  |  |  |
| 10      |                                                                                                    |  |  |  |  |  |  |  |
| 10.     | Submit the form by clicking the green submit button at the bottom of the form.                                                                                                    |  |  |  |  |  |  |  |
|         | Submit                                                                                                    |  |  |  |  |  |  |  |
|         | Subilit                                                                                                    |  |  |  |  |  |  |  |
| 11      |                                                                                                    |  |  |  |  |  |  |  |
| · · · · | In the form was successfully submitted, you will receive the following message:                                                                                                    |  |  |  |  |  |  |  |
|         |                                                                                                    |  |  |  |  |  |  |  |
|         |                                                                                                    |  |  |  |  |  |  |  |
|         | The form was submitted successfully.                                                                                                    |  |  |  |  |  |  |  |
|         | e                                                                                                    |  |  |  |  |  |  |  |
|         |                                                                                                    |  |  |  |  |  |  |  |
|         | OK <sup>IS</sup>                                                                                                    |  |  |  |  |  |  |  |
|         |                                                                                                    |  |  |  |  |  |  |  |
|         | n medicine d'one time you dre engl                                                                                                    |  |  |  |  |  |  |  |
| 12.     | DONE. If any corrections to the form are need by Graduate Science Education (GSE), GSE will contact the                                                                                                    |  |  |  |  |  |  |  |
|         | submitter listed in the form. If you have submitted the form and need to make changes or have questions you can (1) resubmit another form clearly indicating that the previous form was submitted in error and is to be |  |  |  |  |  |  |  |
|         | deleted or (2) contact gseproj@ucalgary ca or 403-210-6687                                                                                                    |  |  |  |  |  |  |  |
|         | acted of (2) contact <u>Bioproje acabary to</u> of 400 210 0007.                                                                                                    |  |  |  |  |  |  |  |